# Printkoppen reinigen 1

### Afdrukken

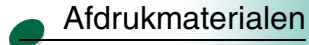

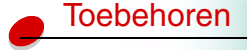

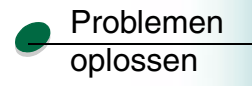

| Beheer | • |
|--------|---|
|--------|---|

Als er bij het afdrukken strepen of andere problemen met de afdrukkwaliteit optreden, dient u allereerst te controleren of de printkoppen juist zijn geplaatst:

- 1 Druk op Menu> totdat het menu Extra wordt weergegeven.
- 2 Druk op Select (Selecteren).
- 3 Druk op Menu> totdat Printkop vervngn wordt weergegeven.
- 4 Druk op Select (Selecteren).
- 5 Open de klep van de printer.

De houder schuift naar de laadpositie in het midden van de printer.

- **6** Trek de handgreep van de houder omhoog en duw deze vervolgens weer naar beneden om de printkoppen opnieuw te plaatsen.
- 7 Sluit de klep.

Als het probleem hierdoor niet verdwijnt, is het mogelijk dat een printkop verstopt is door opgedroogde inktresten. Het uitvoeren van een korte reiniging zou de meeste problemen met de afdrukkwaliteit moeten oplossen:

- 1 Druk op Menu> totdat het Menu Extra wordt weergegeven.
- 2 Druk op Select (Selecteren).

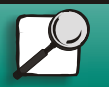

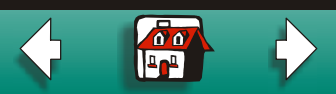

## Afdrukmaterialen

Afdrukken

Toebehoren

| Problemen |
|-----------|
| oplossen  |

Beheer

| 3 | Druk op Menu> totdat op de tweede regel van de display Printk reinigen word |
|---|-----------------------------------------------------------------------------|
|   | weergegeven.                                                                |

4 Druk op Select (Selecteren).

Korte reiniging wordt op de tweede regel van de display weergegeven.

5 Druk op Select (Selecteren).

Nadat de korte reiniging is voltooid, wordt een testpagina met vier kleurbalken afgedrukt.

Als er geen verbetering is opgetreden, dient u een lange reiniging uit te voeren. Houdt u er rekening mee dat het enige tijd duurt om een lange reiniging uit te voeren. Ook kost dit een aanzienlijke hoeveelheid inkt.

- 1 Druk op Menu> totdat het Menu Extra wordt weergegeven.
- 2 Druk op Select (Selecteren).
- **3** Druk op **Menu**> totdat op de tweede regel van de display Printk reinigen wordt weergegeven.
- 4 Druk op Select (Selecteren).
- **5** Druk op **Menu**> totdat op de tweede regel van de display Lange reiniging wordt weergegeven.

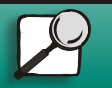

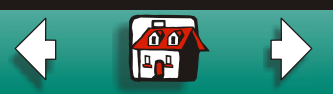

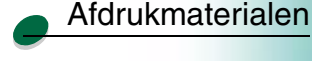

Afdrukken

## Toebehoren

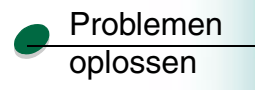

Beheer

| 6 | Druk | ор | Select | t (Selecteren) | ) |
|---|------|----|--------|----------------|---|
|---|------|----|--------|----------------|---|

7 Nadat de lange reiniging is voltooid, wordt een testpagina met vier balken in kleur afgedrukt. Onder elke kleur staat het corresponderende nummer vermeld.

Voor elke gekleurde balk wordt een bericht [1] reinigen? = Start/Stop op de display weergegeven.

8 Druk voor elke kleurbalk op de knop **Stop** als de kwaliteit naar wens is of op de knop **Go (Start)** als de kwaliteit niet is verbeterd.

Als u bij een van de gekleurde balk op **Go (Start)** hebt gedrukt, voert de printer nog een Lange reiniging uit. Er wordt een bericht **Printkppn worden gereinigd** op de display weergegeven/ Na enkele seconden drukt de printer nog een testpagina met alle vier kleuren af.

- 9 Omdat een lange reiniging veel inkt kost, is het raadzaam om niet meer dan twee lange reinigingen achtereen uit te voeren. Druk, wanneer het bericht [1] reinigen?=Start/Stop op de display wordt weergegeven, op de knop Stop voor elke kleurbalk.
- 10 Druk op Return (Terug) om terug te keren naar de status Gereed.

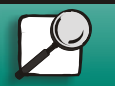

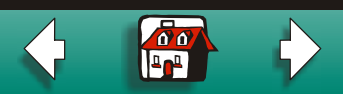

# Printkoppen reinigen 4

### Afdrukken

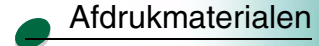

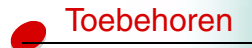

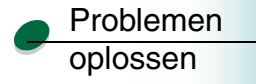

Beheer

Probeer, als de afdrukkwaliteit nog steeds niet naar wens is, de betreffende printkop af te vegen om opgedroogde inkt te verwijderen.

- 1 Druk op Menu> totdat het Menu Extra wordt weergegeven.
- 2 Druk op Select (Selecteren).
- 3 Druk op Menu> totdat Printkop vervngn wordt weergegeven.
- 4 Druk op Select (Selecteren).
- 5 Open de voorklep van de printer.

De houder schuift naar de laadpositie in het midden van de printer.

- 6 Til de handgreep van de houder op om de printkop uit de houder te ontgrendelen.
- 7 Pak de printkop vast en til deze omhoog uit de printer.

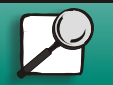

www.lexmark.com

Lexmark J110

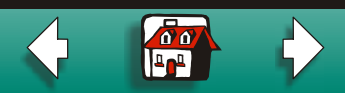

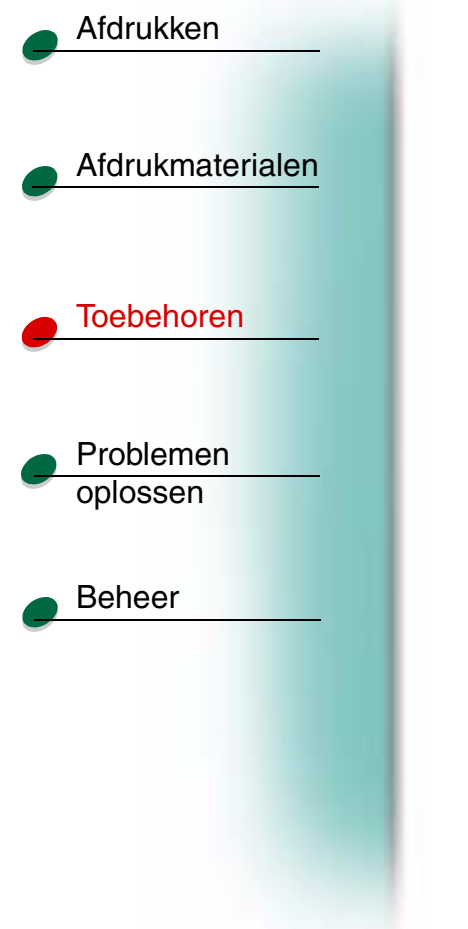

8 Veeg met een schone, vochtige en pluisvrije doek voorzichtig het koperen contactgedeelte af.

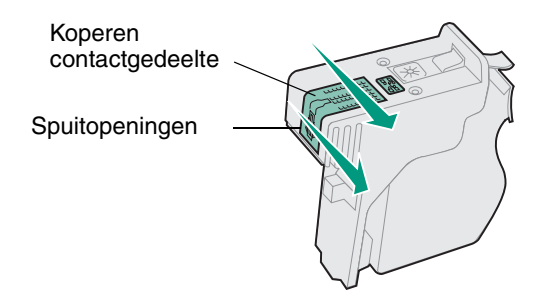

- **9** Houd de vochtige doek ongeveer 3 seconden lang tegen de spuitopeningen van de printkop om opgedroogde inkt op te lossen. Dep voorzichtig met de doek en veeg de printkop daarna droog.
- **10** Laat de koperen contacten vervolgens goed drogen.
- **11** Plaats vervolgens de printkop terug in de printer.
- 12 Sluit de klep.
- 13 Druk uw opdracht af.

Als de afdrukkwaliteit nog niet is verbeterd, vereist de printer mogelijk onderhoud. Neem contact op met Lexmark voor meer informatie.

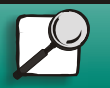

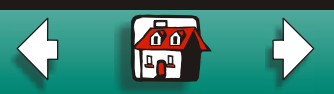